# WIRWUNDER

Die gemeinsame Plattform der Sparkassen-Finanzgruppe für das Gemeinwohl in Deutschland!

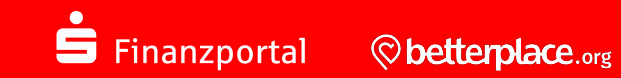

# Online-Antragsformular

# Der Weg zum WirWunder Online-Antrag

| VIRWUNDER Entdecken Starten Über               | Ŷ                                                                                                    |
|------------------------------------------------|----------------------------------------------------------------------------------------------------|
| Als Projektträger anmelden                     | Als Projektträger registrieren                                                                                                    |
| E-Mail-Adresse *                               | Vorname *                                                                                                    |
| Passwort *                                     | Nachname *                                                                                                    |
| Als Projektträger anmelden Passwort vergessen? | E-Mail-Adresse *                                                                                                    |
| Als Sparkasse anmelden                         | Passwort *                                                                                                    |
|                                                | Mindestens 10 Zeichen, davon mindestens ein Klein- und ein<br>Großbuchstabe, eine Zahl und ein Sonderzeichen.<br>Passwort wiederholen * |
|                                                | Ich habe die <u>Nutzungsbedingungen</u> und<br><u>Datenschutzbestimmungen</u> von WirWunder gelesen und akzeptiere<br>sie hiermit.*     |

- Rufe das Regionalportal deiner Sparkasse auf: <u>www.wirwunder.de/Region</u>
- Klicke oben rechts auf "Anmelden"
  - Du hast bereits einen WirWunder-Account? Bitte melde dich auf der linken Seite mit deiner E-Mail-Adresse und deinem Passwort an ("Als Projektträger anmelden")
  - Du hast noch keinen WirWunder-Account? Bitte registriere dich auf der rechten Seite ("Als Projektträger registrieren")

# Projekt starten oder Online-Antrag einreichen

### 90 Entdecken Starten Über WirWunder hilft dir bei der Finanzierung deines Projekts Erstelle jetzt ein Sammelprojekt, um finanzielle Unterstützung von der Growd und deiner Sparkasse zu erhalten. Dazu leht du ganz einfach ein Projekt bei unserem Partner betterplace.org an. betterplace.org prüft dein Projekt und hilft dir bei der Abwicklung der Formalitäten. Sobald dein Projekt auf betterplace.org erschiener Sparkasse, ob dein Projekt auch auf WirWunder angezeigt wird und ob sie dir eine zusätzliche Förderung gl Lege jetzt dein Spendenprojekt auf betterplace.org an. Warum betterplace.org? betterplace.org ist die größte deutsche Spendenplattform. Gemeinnützige Projekte können hier Spenden für ihre Arbeit sammeln – ganz unabhängig von eine Laufzeit oder eines Mindestziels. Du bekommst einen umfangreichen Support per Telefon und Mail sowie Knowhow für dein Fundralsing. Außerdem arbeitet die Plattform selber nicht profitorientiert und übernimmt für dich den Versand aller Spendenbescheinigungen. (Mehr Informationen über betterplace.org) Super Support 🖉 Versand der Einfache Handhabung Spendenbescheinigung Wir sind für euch da. Unser großartiges Wir kümmern uns um die Bürokratie: Jedes Mit unseren digitalen Werkzeugen ist Support-Team in Berlin ist per E-Mail und Jahr im Februar verschicken wir für euch die Online-Fundraising so einfach wie nie zuvor Projektseite anlegen, Link verbreiten, Telefon bei allen Rückfragen erreichbar. Spendenbescheinigungen an eure Spenden sammeln. Danke sagen Bei weiteren Fragen zur Projekterstellung melde dich einfach direkt bei unserem Support-Team E-Mail: support@betterplace.org Telefon: 030 / 56 83 86 59 Du bist dir unsicher oder hast noch weitere Fragen? Kontaktiere deine Sparkasse: Hans Müller teilungsleiter Vertriebsmanagemen KEIN BILD hans.mueller@sparkasse-kraichgau.de +497362463689918 Direktförderung bei deiner Sparkasse beantragen Ist dein Projekt nicht gemeinnützig oder benötigt nur eine geringe Fördersumme (z. B. wenige hundert Euro), dann kannst du hier eine Direktförderung bei deinen Sparkasse beantrage Achtung: Hier verzichtest du auf finanzielle Unterstützung durch die Crowd! Falls du über betterplace.org ein Sammelprojekt erstellst, ist das ähnlich wie ein Online-Antrag bei der Sparkasse und du hast zusätzlich die Chance auf Unterstützung durch die Crowd.

Nach erfolgreichem Login, klicke auf den Punkt "Starten" in der oberen Menüleiste.

Auf dieser Seite hast du die Möglichkeit

- ein Spendenprojekt auf betterplace.org • anzulegen oder
- einen Online-Antrag bei deiner Sparkasse • einzureichen.

### Direktförderung bei deiner Sparkasse beantragen

Ist dein Projekt nicht gemeinnützig oder benötigt nur eine geringe Fördersumme (z. B. wenige hundert Euro), dann kannst du hier eine Direktförderung bei deiner Sparkasse beantragen.

Achtung: Hier verzichtest du auf finanzielle Unterstützung durch die Crowd! Falls du über betterplace.org ein Sammelprojekt erstellst, ist das ähnlich wie ein Online-Antrag bei der Sparkasse und du hast zusätzlich die Chance auf Unterstützung durch die Crowd.

Zum Online-Antrag

# Projekt starten oder Online-Antrag einreichen

| Withwarder hilft dir bei der Finanzierung deines Projektes     Bie dar darsgescherunge verbeitstegenet aus und Biges veibe Kohmerke Le. Bei her Friedlichen der darsgescherunge verbeitstegenet aus und Biges veibe Kohmerke Le. Bei her Friedlichen anderen konnet der der darsgescherungen verbeitstegenet erstellen und sich bei Bieldrächtgene erstellen und sich bei Bieldrächtgene erstellen verbeitstegenet Bieldrächtgene konnet bestellen bei derbeitstegenet erstellen und sich bei Bieldrächtgene erstellen verbeitstegenet Bieldrächtgene konnet bestellen bei derbeitstegenet Bieldrächtgene konnet bestellen bei derbeitstegenet Bieldrächtgene konnet bestellen bei derbeitstegenet Bieldrächtgenet erstellen bei derbeitstegenet Bieldrächtgenet erstellen bei derbeitstegenet Bieldrächtgenet erstellen bei derbeitstegenet Bieldrächtgenet erstellen bei derbeitstegenet Bieldrächtgenet erstellen bei derbeitstegenet Bieldrächtgenet erstellen bei derbeitstegenet Bieldrächtgenet erstellen bei derbeitstegenet Bieldrächtgenet erstellen bei derbeitstegenet Bieldrächtgenet erstellen bei derbeitstegenet Bieldrächtgenet erstellen beiter Bieldrächtgenet erstellen beiter Bieldrächtgenet Bieldrächtgenet B                                                        |            |
|----------------------------------------------------------------------------------------------------|------------|
| Förderantrag erstellen   Ansprechpatner   Vorman*   Nutname*   Förderantrag erstellen   fundten indersø*                                                                                                    |            |
| Vormane*<br>Nachanaw* Förderantrag erstellen<br>Funktion in de Organisation* ©<br>Examiliaderase*                                                                                                    |            |
| Talifart Kontodaten und steuerliche Freistellung                                                                                                    |            |
| relevant                                                                                                    |            |
| Organisation/Verein Kontoinnaber<br>Name* IBAN* Förderantrag erstellen                                                                                                    |            |
| Strake + Int.*     Liegt ein aktueller Freistellungsbi     Projektinformationen       P.z.*     vor?* ①     Projektinformationen                                                                                                    |            |
| Ort*     Projektbeschreibung* ©       Atomin     Wir sind als inländische juristisch       Rechts oder inländische öffentlich     Projektbeschreibung* ©       Entgegennahme und Bestätigung<br>vorgesehene Projekt berechtigt.*     Projektbeschreibung* ©       Gewänschle Antragsumme* ©     Dermachen bersag 2 MB.                                                                                                    | ×          |
| Finizierungstein: ① Abbrechen Gesamkosten des Projekts* ① Vorume/det Proventital und Pinahma**①                                                                                                    | ¢          |
| the state of the state of | e          |
| Beantragte und sonstige Einnahmen* $\odot$                                                                                                    | ¢          |
| Sonstiges                                                                                                    |            |
| Kommentarfield (>                                                                                                    |            |
| Weitere Anlagen hochtaden ⊙ Der machina basien ausgenabh.<br>Der machina braisridik befrägt 146.                                                                                                    | 4.         |
| Haben wir bereits Projekte von dir gefördert?* Nein                                                                                                    | ~          |
| Abirdom Zalisbangedom                                                                                                    | Einreichen |

Das Online-Antragsformular umfasst drei Seiten

- Seite 1: Angaben zum Ansprechpartner und zur Organisation/Verein
- Seite 2: Kontodaten und steuerliche Freistellung
- Seite 3: Projektinformationen (u. a. Projektbeschreibung, Foto, Antragssumme, Finanzierungsplan, weitere Anlagen)

Um den Antrag einzureichen, klicke auf den roten Button "Einreichen".

## Status deines Antrages einsehen

| <b>V</b><br>WIRWUNDER | Entdecken | Starten | Über | FAQ | Max .                    |  |
|-----------------------|-----------|---------|------|-----|--------------------------|--|
| Mein Profil           |           |         |      |     | Mein Account             |  |
| Meine Daten           |           |         |      |     | Mein Profil<br>Ausloggen |  |

### Meine Förderanträge

| ID  | Titel des Förderantrags        | Aktueller Status |   |
|-----|--------------------------------|------------------|---|
| 443 | Heilbronn hilft                | Eingereicht      |   |
| 432 | Reitverein braucht neues Pferd | Bestätigt        |   |
| 315 |                                | Entwurf          | Ľ |

Nach Einreichen deines Antrages prüft deine Sparkasse diesen und nimmt bei Rückfragen Kontakt zu dir auf.

Den **Status** deines Antrages kannst du jederzeit in deinem Profil einsehen.

- Klicke hierzu oben rechts auf deinen Namen und dort auf "Mein Profil"
- Scrolle auf der Seite "Mein Profil" runter zum Bereich "Meine Förderanträge"

Hier findest du auch

- deine noch nicht eingereichten Anträge, die du jederzeit weiterbearbeiten kannst
- die Anträge, die deine Sparkasse eventuell zur erneuten Bearbeitung/Korrektur an dich zurückgegeben hat